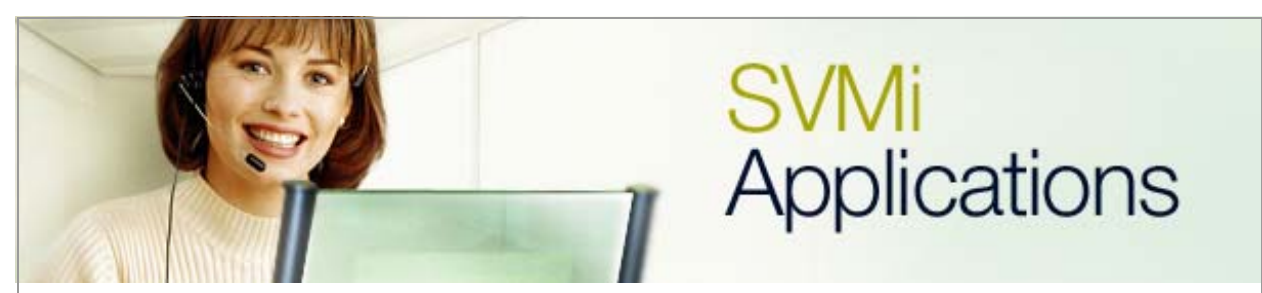

## Using the Call Blocking Feature

## SVMi Application 12

January 13, 2006

This document gives an overview of the **Call Blocking** feature on the SVMi product and then shows a user how to set it up using Telnet.

**Call Blocking** feature overview: While a subscriber has **Call Blocking** set the SVMi does not attempt to transfer a caller to that subscriber. Instead it immediately plays the **Call Blocking** greeting (if recorded). Once a subscriber is allowed to use this feature it can be turned on and off using the **Access Manager**.

1. First highlight **Open Block Table** from the **System Main Menu** in the voicemail system and press the **<enter>** key.

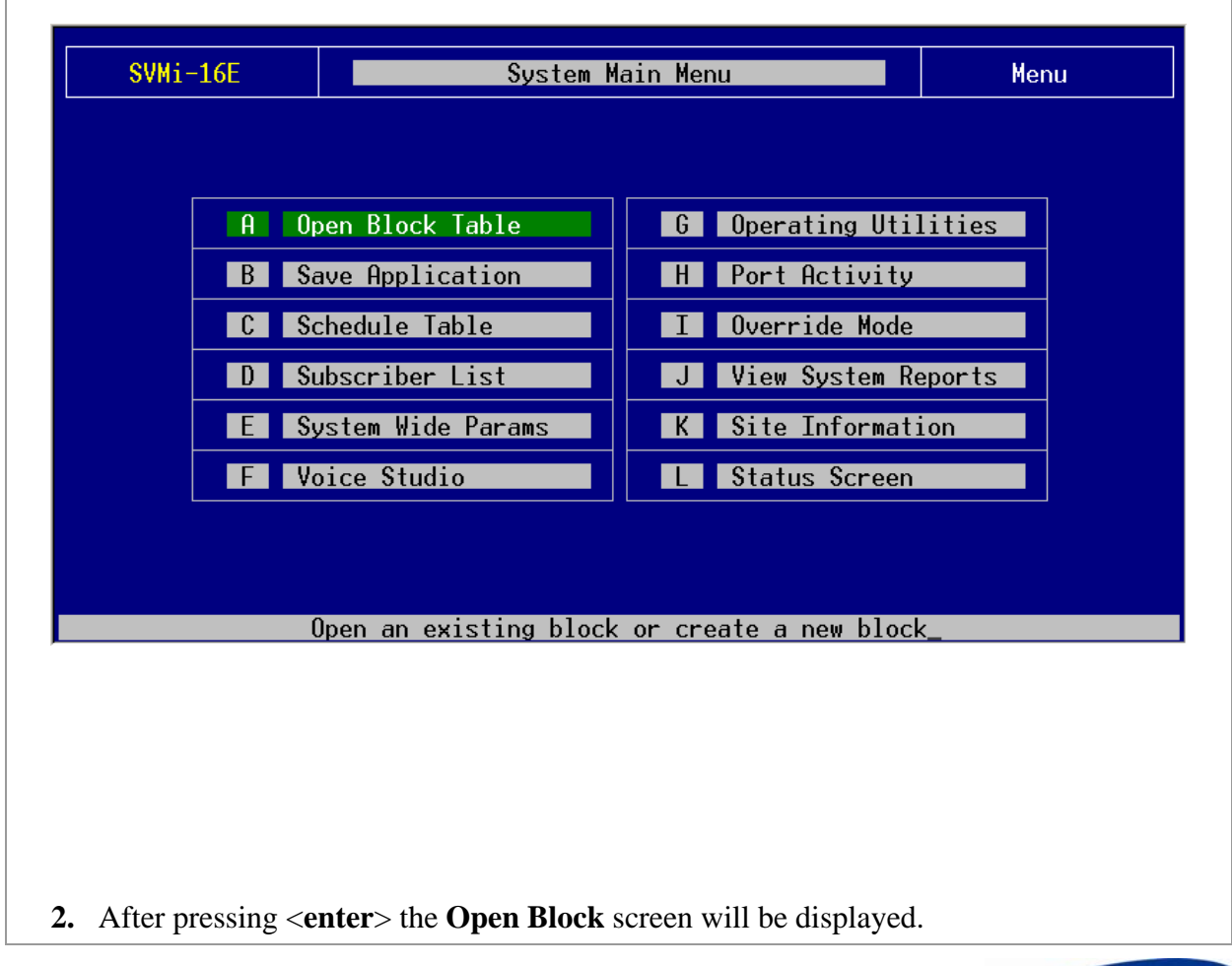

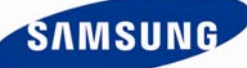

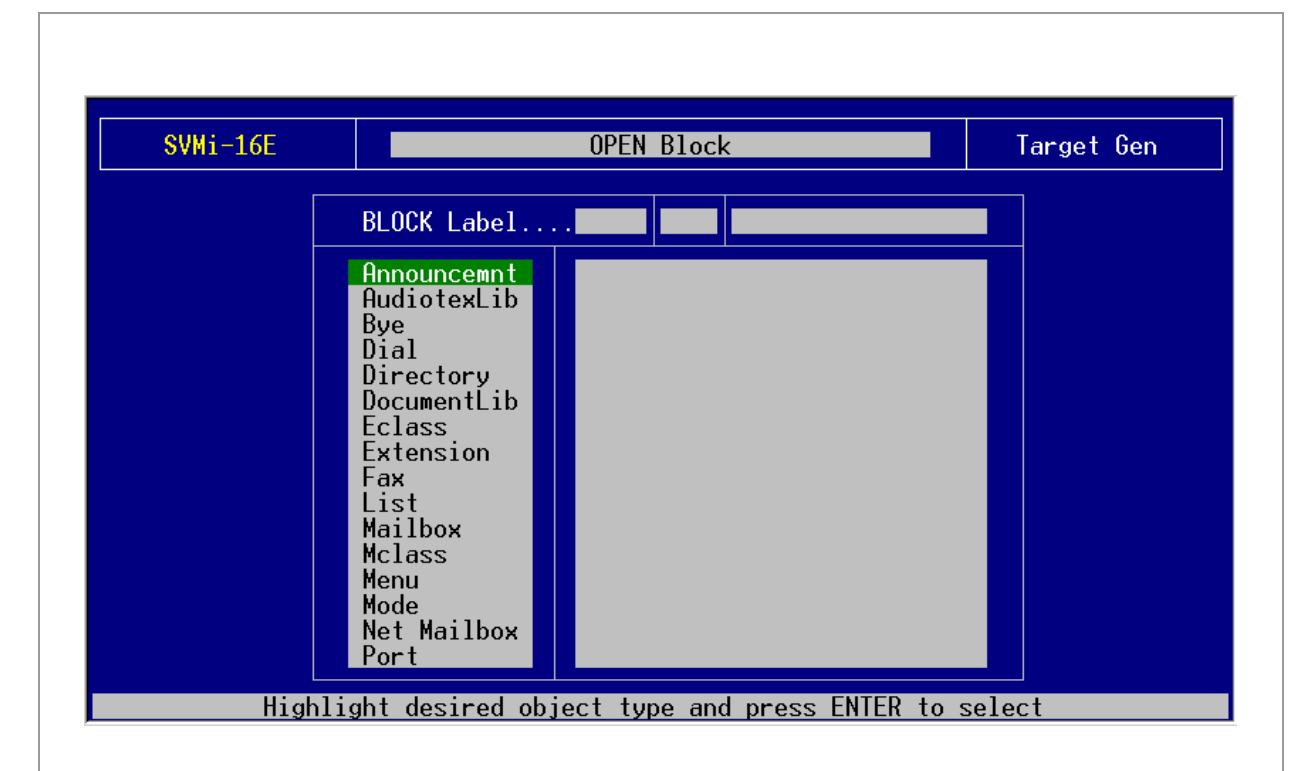

**3**. Use the up and down arrow keys to highlight the **Extension Block** or push the '**E**' key twice and then press the **<enter>** key. Select the **Extension Group** number and then press the **<enter>** key again. Find and highlight the extension that this feature is to be set up on and press the **<enter>** key. If there are only a few extensions on the system use the up and down arrow keys to find and highlight the extension. If there are many extensions on the system press **Ctrl+Q** then enter the extension number and then press the **<enter>** key to open the extension quickly.

| SVMi-16E |                                                                                                    | OPEN Block                                                                                                    |                                                                                                    | Target Gen |
|----------|----------------------------------------------------------------------------------------------------|----------------------------------------------------------------------------------------------------|----------------------------------------------------------------------------------------------------|------------|
|          | BLOCK Label                                                                                                    |                                                                                                    |                                                                                                    |            |
|          | Announcemnt<br>AudiotexLib<br>Bye<br>Dial<br>Directory<br>DocumentLib<br>Eclass<br>Extension<br>Fax<br>List<br>Mailbox<br>Mclass<br>Menu<br>Mode<br>Net Mailbox<br>Port | NEW<br>201<br>Es1 Mbx Tec Eng<br>EXT 2550<br>EXT 2553<br>EXT 2555<br>EXT 2555<br>EXT 2555<br>EXT 2557<br>EXT 2557<br>EXT 2558<br>EXT 2560<br>EXT 2561<br>EXT 2561<br>EXT 2562<br>EXT 2563<br>EXT 2564<br>EXT 2566<br>EXT 2566<br>EXT 2566 | 201<br>3502<br>2550<br>2553<br>2554<br>2555<br>2557<br>2558<br>2560<br>2561<br>2562<br>2563<br>2563<br>2564<br>2566<br>2566<br>2566<br>2567 |            |
| High     | light the desired                                                                                                    | d object and press                                                                                                    | ENTER to s                                                                                                    | elect      |

| SVMi-16E EXTENSION - 01                                                                                                    | EXTENSION - 01 201                                                                                                    |                                                                                                    |  |
|----------------------------------------------------------------------------------------------------|----------------------------------------------------------------------------------------------------|----------------------------------------------------------------------------------------------------|--|
| Number <mark>201</mark>                                                                                                    | Mailbox:                                                                                                    |                                                                                                    |  |
| Language None                                                                                                    | Eclass: 01:Standard                                                                                                    |                                                                                                    |  |
| Extension Controls                                                                                                    | Authorizations                                                                                                    |                                                                                                    |  |
| Dial number: 201<br>Alternate<br>Supervision level NONE<br>PAN Supervision NONE<br>Subscriber password: *******<br>Accnt. Code:<br>Station<br>Auto Login<br>Directory Public: Y User: Y<br>Retention days remaining: 0 | Blocking allowed: y<br>Call forwarding. N<br>Call screening. N<br>Find Me allowed. N<br>Scheduling. N<br>Retrieve public caller<br>Private access numbers<br>Busy greeting allowed.<br>Alternate location all<br>Stored phone numbers a<br>Access profile allowed<br>Extended prompting end | EnabledN<br>EnabledN<br>EnabledN<br>Intercept:N<br>allowedN<br>allowedN<br>N<br>.owedY<br>illowedY<br>N<br>bledY |  |

- **4**. Record the **Blocking Greeting** (personal greeting number 3).
- 5. From the Access Manager activate Call Blocking and then test the feature.

If you have any questions about this or any other SVMi Application please contact Samsung Technical Support by phone at 1-800-737-7008 or by email at: <u>BCS.Support@Samsung.com</u>